## CARA MENJALANKAN PROGRAM

- Pastikan perangkat yang digunakan sudah terinstal *web browser* seperti Google Chrome, Mozilla Firefox, Opera, atau yang lainnya.
- 2. Install aplikasi web server lokal XAMPP.
- 3. Jalankan XAMPP, klik *Actions Start* pada *Module Apache* dan *Module MySQL* sehingga berwarna hijau.

- 4. *Extract file source code* "inventaris.zip" ke dalam direktori: /xampp/htdocs.
- 5. Buka phpmyadmin pada browser dengan pergi ke URL http://localhost/phpmyadmin/.
- 6. Buat basis data baru dengan nama "inventaris".
- 7. *Import file* "inventaris.sql" ke dalam basis data "inventaris" yang baru dibuat.

| 🏨 localhost / 127.0.0.1   phpMyAc 🗙 🛛                                                                                                    | +                             | 🗢 – 🕫 🗙                                                                                                    |
|----------------------------------------------------------------------------------------------------|-------------------------------|----------------------------------------------------------------------------------------------------|
| ← → û 🛛 🗅 localhost/pl                                                                                                    | hpmyadmin/ ••• 🛡 🔂 😋 🔍 Search | ⊻ ☆ ₩ @ @ 2 0 00 / < =                                                                                                    |
| PhomyAdmin<br>Constant<br>Recent Favories<br>Recent Favories<br>R |                               | Replication     Variables     Charactes     More      Server: 127.0.0.1 via TCP/IP     Server: 127.0.0.1 via TCP/IP     Server: type: MariaDB     Server connection: SSL is not being used     Server version: 10.4.17:MariaDB - mariado org binary distribution     Protocol version: 10     User: rost@localhost     Sever charaet: UTF-8 Unicode (utf8mb4)    Web server      Apache/2.4.46 (Vin64) OpenSSL/1.1.1h PHP/8.0     Database client version: libmysql - mysqind 8.0     PHP version: 8.0.0 |
|                                                                                                    |                               | phpMyAdmin  Version information: 5.0.4, latest stable version: 5.1.0  Documentation                                                                                                    |
|                                                                                                    | Console                       | Official Homepage Contribute Get support                                                                                                    |

 Jalankan program dengan mengakses <u>http://localhost/inventaris</u>, akan ditampilkan halaman Login pengguna.

| 🖂 Aplikasi Inventaris SMKN 2 Tanj 🗙 🕂                                                                                                    |  |                                                                                                    |               |            |      |     |   | 8   | ٥ |   |
|----------------------------------------------------------------------------------------------------|--|----------------------------------------------------------------------------------------------------|---------------|------------|------|-----|---|-----|---|---|
| ← → ✿ Ø Lacalhost/inventaris/login.php                                                                                                    |  |                                                                                                    |               | ŝ          | lii\ | (1) | 9 | 2 0 |   | = |
| Received and the second second s |  | Selamat Datang di A<br>Inventaris SMKN 2 Ta<br>Masukkan Username<br>Password<br>Login<br>Butuh bantuan? Hubungi Adm | olika<br>njui | asi<br>ng! |      |     |   |     |   |   |

9. Untuk *Login* sebagai *admin*, gunakan:

Username: admin

Password: admin

| 🔀 Aplikasi Inventaris SMKN 2 Tanj 🗙 | +                                   |            |                 |            | 🗙 – 🗗 🗙         |  |  |
|-------------------------------------|-------------------------------------|------------|-----------------|------------|-----------------|--|--|
| ← → û 🛛 🗠 🗝 localhe                 | ost/inventaris/admin/               | 등 ☆ ୯ ୦ se |                 | ★ \$ II\ ① | c ≥ 9 🛞 🖌 🔹 Ξ   |  |  |
| O INVENTARIS<br>ADMIN               |                                     |            |                 |            | Administrator 🤰 |  |  |
| 😤 Beranda                           | Beranda                             |            |                 |            | 🛓 Cetak Laporan |  |  |
|                                     | 1                                   |            | (               |            |                 |  |  |
|                                     | TOTAL INVENTARIS 16                 | 35         | INVENTARIS BARU |            |                 |  |  |
| 🛎 Pengguna 🔹 🕨                      |                                     |            | l               |            |                 |  |  |
|                                     | peminjaman<br>2                     | ₽          | pengguna<br>4   |            |                 |  |  |
| 🔒 Laporan                           |                                     |            | 1               |            |                 |  |  |
| Tentang/Bantuan                     | Selamat datang, Administrator! \vee |            |                 |            |                 |  |  |
|                                     |                                     |            |                 |            |                 |  |  |
|                                     | Copyright © SMKN 2 Tanjung 2021     |            |                 |            |                 |  |  |

## 10. Untuk Login sebagai tamu, gunakan:

## Username: karyawan

Password: tamu

| 😆 Aplikasi Inventaris SMKN 2 Tanj 🗙 |                                 |                      | 🗢 – 🗗 🗙                 |  |  |  |  |
|-------------------------------------|---------------------------------|----------------------|-------------------------|--|--|--|--|
| ← → 🏠 🔍 🗅 ⊷ localh                  |                                 | 🖸 🔂 😋 🤉 Search       | ± ± ⊪ ₪ © 🎽 ⊖ 🛞 🗸 <   ≡ |  |  |  |  |
|                                     |                                 |                      | Karyawan 😒              |  |  |  |  |
| 😤 Beranda                           | Beranda                         |                      | 🛓 Cetak Laporan         |  |  |  |  |
|                                     | TOTAL INVENTARIS<br>16          | INVENTARIS BARU<br>O | -                       |  |  |  |  |
|                                     |                                 |                      |                         |  |  |  |  |
| Tentang/Bantuan                     | PEMINIAMAN<br>2                 | PENGGUNA<br>4        | : <u>.</u> .            |  |  |  |  |
|                                     | Selamat datang, Karyawan! \vee  |                      |                         |  |  |  |  |
|                                     |                                 |                      |                         |  |  |  |  |
|                                     | Copyright © SMKN 2 Tanjung 2021 |                      |                         |  |  |  |  |